# Come accedere all'account istituzionale per i docenti

# Cos'è?

E' un account Google Gmail "speciale", che permette l'accesso alla nostra "GSuite for Education", con delle funzionalità aggiuntive rispetto ad un account Gmail normale e delle caratteristiche che lo rendono compatibile con le recenti normative europee sulla privacy.

Per questo e altri motivi questo account deve essere usato **solamente** per la scuola e non deve essere inserito in nessun altro servizio che non sia richiesto espressamente dalla scuola.

## Qual'è l'indirizzzo email?

Per i docenti l'indirizzo email è così composto: nome.cognome@iclauralanza.it

Nel nome e nel cognome non ci sono spazi, accenti, apostrofi o altri carateri "speciali".

Per esempio se il vostro nome è Giuseppe D'Ambrà dovete scrivere giuseppe.dambra@iclauralanza.it

### Qual'è la password?

La password provvisoria sarà comunicata ai docenti in separata sede e sarà utilizzata solamente al primo accesso.

### Come fare ad accedere a questo account?

Bisogna accedere al sito **www.gmail.com** e selezionare il tasto "Avanti" o il tasto "Utilizza un altro account"

| G Gmail                                      | × +                                         | – 🗆 X                                      |
|----------------------------------------------|---------------------------------------------|--------------------------------------------|
| $\leftarrow$ $\rightarrow$ C $($ accounts.go | ogle.com/ServiceLogin/signinchooser?service | =mail&passive=true&rm=false&contil 🍳 🖈 😝 🗄 |
|                                              |                                             |                                            |
|                                              |                                             |                                            |
|                                              |                                             |                                            |
|                                              | Google                                      |                                            |
|                                              | Scegli un accou                             | unt                                        |
|                                              | F                                           | Disconnesso                                |
|                                              | <b>B</b>                                    | Disconnesso                                |
|                                              | F                                           | Disconnesso                                |
|                                              | O Utilizza un altro account                 |                                            |
|                                              | 옫- Rimuovi un account                       |                                            |
|                                              |                                             |                                            |
|                                              |                                             |                                            |
|                                              | Italiano 🔻 Gui                              | ida Privacy Termini                        |

Se il docente ha già un altro account Gmail può selezionare "Utilizza un altro account". Si consiglia comunque di uscire dagli altri account Gmail, per evitare confusione. Se non si ha nessun account Gmail di deve inserire l'email nome.cognome@iclauralanza.it e selezionare il riquadro "Avanti"

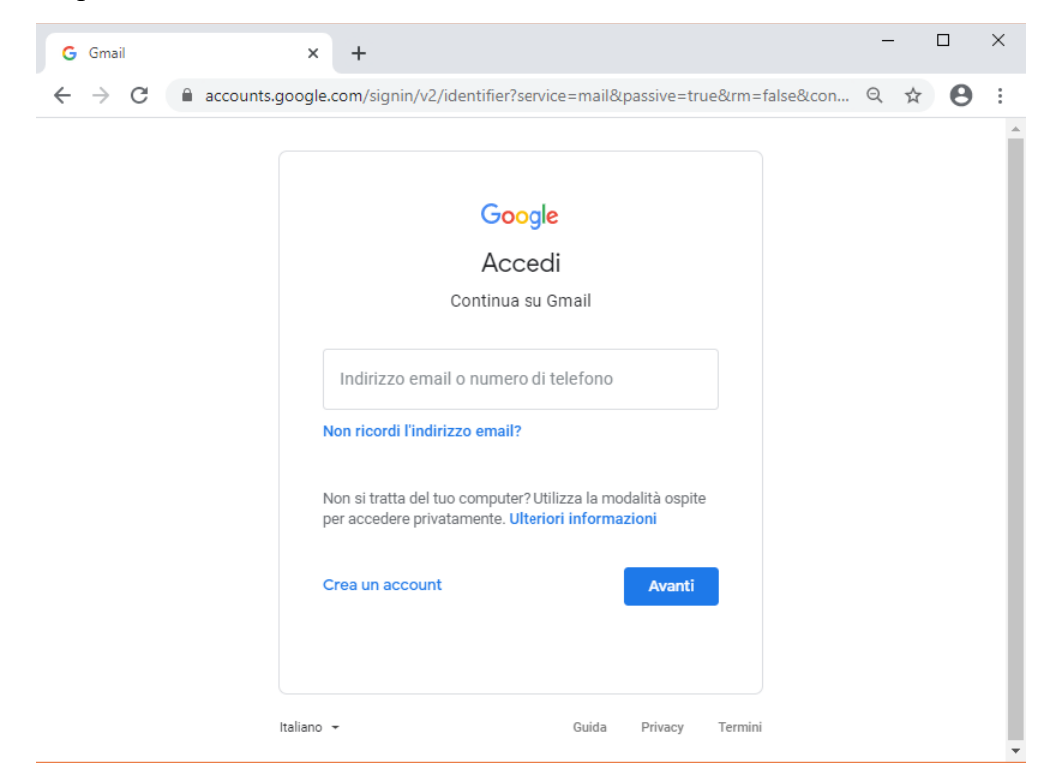

Adesso si deve inserire come nome utente il vostro (nel formato "nome.cognome@iclauralanza.it") e come password quella comunicata in separata sede.

Una volta inserita la password provvisoria verrà richiesto di cambiare la password (inserendo due volte la nuova) e quindi si accederà all'email istituzionale.

| M Posta in arrivo (32) - filippo.pizzo 🗙 | +                           |                                                                                                | - 0            | ×          |
|------------------------------------------|-----------------------------|------------------------------------------------------------------------------------------------|----------------|------------|
| ← → C 🔒 mail.google.com/r                | mail/u/0/?tab=rm&ogbl#inbox |                                                                                                | ۵ م خ          | <b>P</b> : |
| = M Gmail                                | Q Cerca nella posta         | • ② Ⅲ                                                                                          | <b>G</b> Suite | F          |
| Scrivi                                   | □ - C :                     | 1-42 di 42 <                                                                                   | > \$           | 31         |
|                                          | 🗌 📩 Google                  | Anite d sizenza I state enquite facence is at sume depending Mgan piccopiclasedera. I.         | 21:38          |            |
| Posta in arrivo 32                       |                             | New apple are (2020-02-02-02-02-02-02). Since one dependent is reprinted on a function of a    | 17:53          |            |
| ★ Speciali                               |                             | International J.                                                                               |                | 0          |
| O Posticipati                            |                             |                                                                                                |                |            |
| Inviati                                  |                             | the sphere (REF-0) (REF-0) (REF-0) (REF-1) (La representation i data cancels from sphere (REF- | 17:45          |            |
| Bozze                                    |                             | <ul> <li>Installe on ().</li> </ul>                                                            |                | +          |
| <ul> <li>✓ Altro</li> </ul>              |                             |                                                                                                | 09:37          |            |
| • +                                      |                             | Proceedimental indices on insult for recording on Links respirators arised links.              |                |            |
|                                          |                             | Ander & starsmen. I make exceptly become their same dependently provide device to              |                |            |

Se in alto a destra appare la scritta GSuite siete entrati nella vostra email istituzionale.

Le immagini si riferiscono alla procedura fatta tramite un computer e con il browser Google Chrome. Con un altro browser o tablet o smartphone le procedure potrebbero essere diverse e la scritta "GSuite" potrebbe anche non apparire.